## ユーザ登録方法

1. 英文法ドットコム(<u>http://bunpou.com/</u>)「にアクセスして、「ユーザ登録」をクリックしてください。

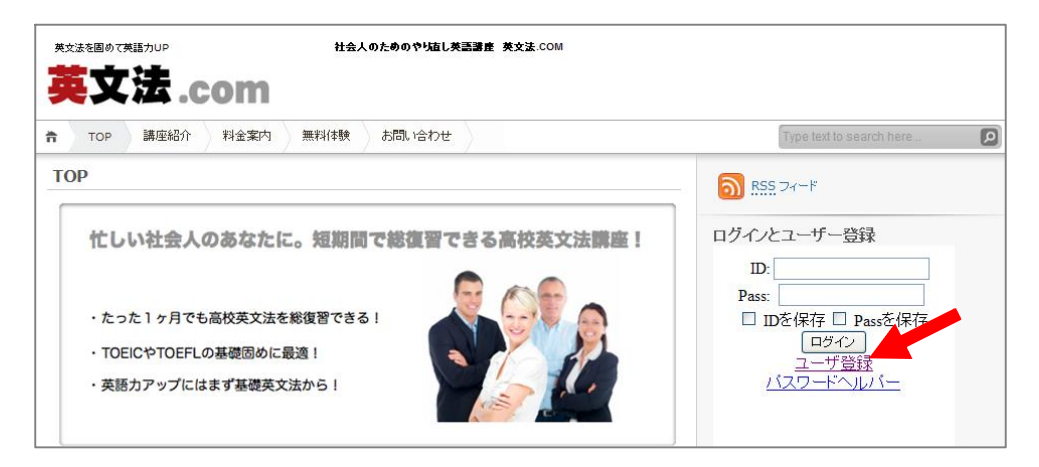

- 2. 利用規約が表示されますので、お読み頂いて、「同意する」ボタンをクリックしてください。
- 3. 登録情報入力画面が表示されますので、お名前とメールアドレスを入力してください。

| ユーザ登録         |  |
|---------------|--|
| 登録情報を入力してください |  |
| 名前:           |  |
| E-mail:       |  |
| キャンセル 確認      |  |

4. 入力頂いたメールアドレスに、アカウント情報が送信されます。

# ご利用と有料講座のご購入方法 ①

1. ユーザ登録を行って頂きますと、アカウント情報が登録されたアドレスに送信されます。 アカウント情報を、英文法ドットコムのホームページから入力ください。

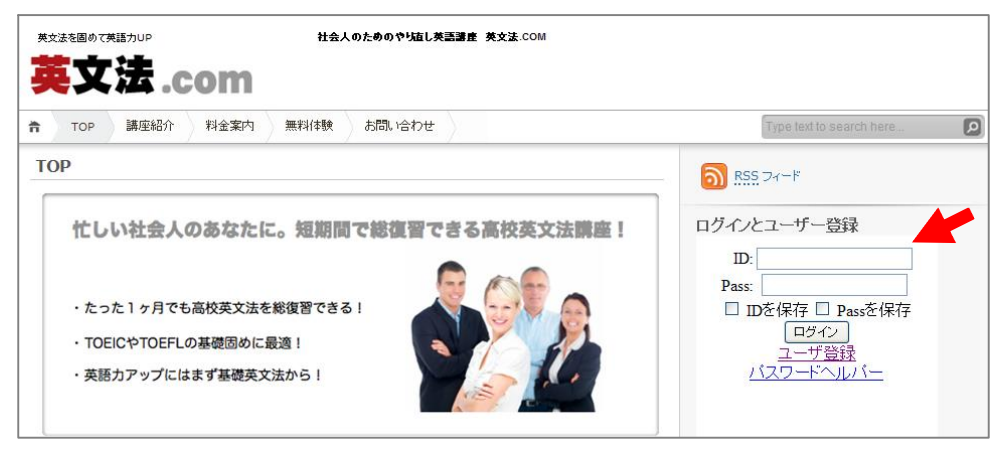

2. ログインすると、以下のような画面が表示されます。

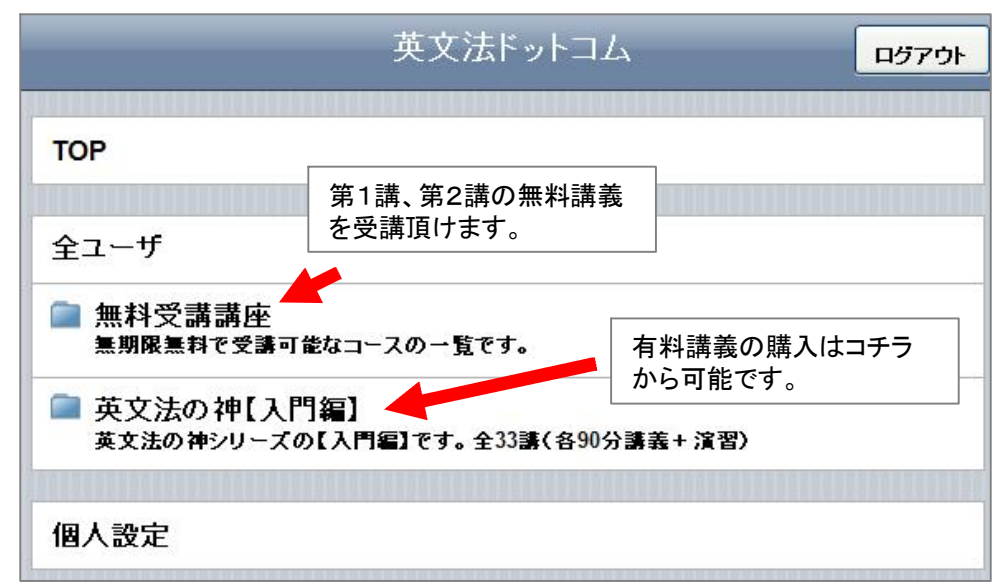

## ご利用と有料講座のご購入方法 ②

#### 3. 第3講移行を受講する場合は、講座名をクリックします。

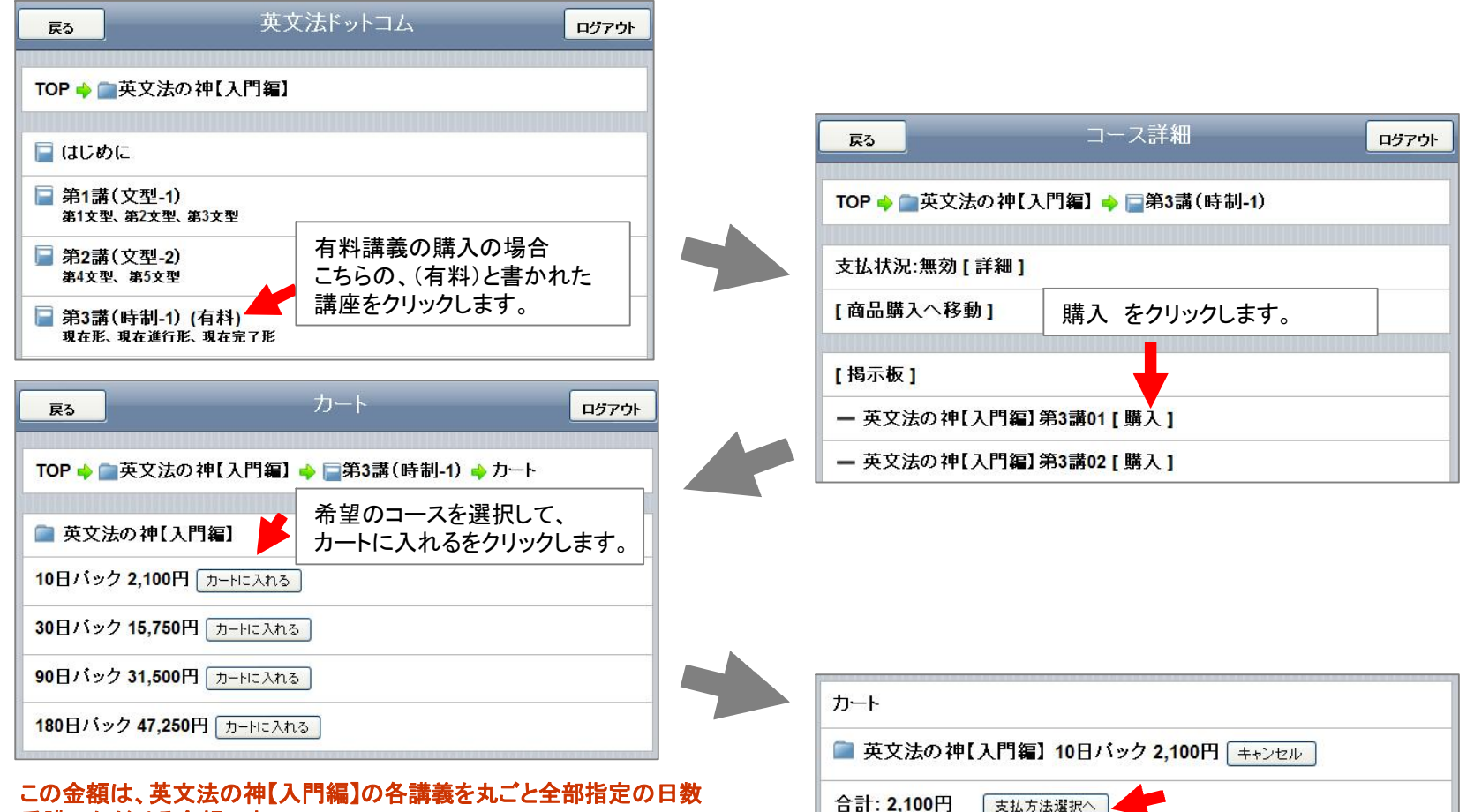

### 受講いただける金額です。

上記の場合、例えば、2,100円で10日間全ての講義を受講可能です。

「カートに入れる」をクリックすると、画面下のカートの部分が上のように 更新されるので、支払い方法を選択してください。

# ご利用と有料講座のご購入方法 ③

### 4. 支払い方法の選択を行ってください。

| 戻る                                                   |               | 支払方法                        | ログアウト |  |
|------------------------------------------------------|---------------|-----------------------------|-------|--|
|                                                      |               |                             |       |  |
| TOP 🔶 🧰 英文法の神【入門編】 🔶 🔤 第3講 (時制-1) 🔶 カート 🍁 支<br>払方法選択 |               |                             |       |  |
| (                                                    |               |                             |       |  |
| 選択商品を確認し支払方法を選択して下さい                                 |               |                             |       |  |
| 英文法の神【入門編】10日バック 2,100円                              |               |                             |       |  |
| 合計: 2,100円                                           |               |                             |       |  |
|                                                      |               |                             |       |  |
| 支払方法                                                 | E<br>A        | クレジットカードか、銀行振込              |       |  |
| クレジット                                                | h-k]          | を選択してください。                  |       |  |
|                                                      |               | 次画面にて、連絡先等の必要事項の            | እታ 🔄  |  |
| 银行振込                                                 |               | を求められますので、画面の指示に従<br>  ださい。 | ってく   |  |
| 銀行振込<br>日かかり                                         | を選択された<br>ます。 | 場合は振り込みから利用開始までに最           | 大2営業  |  |